## Procedimentos para configurar e-mail no Mac OS

1 - Ao abrir o Apple Mail, clique em Arquivo, e após em Adicionar Conta...

| 🗯 Mail                                                                                        | Arquivo                                                            | Editar                              | Visualizar                 | Caixa Correi                  |
|-----------------------------------------------------------------------------------------------|--------------------------------------------------------------------|-------------------------------------|----------------------------|-------------------------------|
|                                                                                               | Nova M<br>Nova N<br>Nova Ja<br>Abrir M                             | N第<br>へ第N<br>て第N<br>光の光             |                            |                               |
| CAIXAS DE COF<br>CAIXAS DE COF<br>CAIXAS DE COF<br>Entrada<br>Corrado<br>RSS<br>S<br>Notícias | Fechar<br>Fechar<br>Salvar<br>Salvar (<br>Salvar (                 | <b>Todas a</b> s<br>Como<br>Como Mo | s Janelas<br>odelo         | <b>第W</b><br>て第W<br>第5<br>企業5 |
|                                                                                               | Anexar Arquivos<br>Salvar Anexos<br>Visualização Rápida dos Anexos |                                     |                            | ☆策A<br>xos 策Y                 |
|                                                                                               | Adicion<br>Importa<br>Adicion                                      | nar Conta<br>ar Caixas<br>nar Feeds | i<br>5 de Correio<br>5 RSS |                               |
|                                                                                               | Imprim                                                             | ir                                  |                            | ЖP                            |

2 – No assistente de configuração, insira as informações conforme abaixo, depois clique em Continuar.

Nome Completo: Nome para exibição nas mensagems enviadas. Endereço de E-mail: Sua conta de e-mail. Senha: Insira a senha do mesmo.

|         | Bem-vin                                                                      | do ao Mail                                                                           |
|---------|------------------------------------------------------------------------------|--------------------------------------------------------------------------------------|
|         | Bem-vindo ao Ma<br>Você será guiado<br>sua conta de e-m<br>Para começar, for | il<br>durante as etapas de configuração da<br>ail.<br>neça as seguintes informações: |
| 2 1     | Nome Completo:                                                               | Suporte                                                                              |
| 2       | Endereço de E-mail:                                                          | suporte@sinos.net                                                                    |
| CORERIN | Senha:                                                                       |                                                                                      |
| ?       | Cancelar                                                                     | Voltar Continuar                                                                     |

3 – No servidor de Correio de Entrada insira as informações conforme abaixo e depois clique em Continuar.

Tipo de Conta: selecione POP. Descrição: Digite um nome para exibição. Servidor de Correio de Entrada: pop.sinos.net Nome de Usuário: Sua conta de e-mail. Senha: Insira a senha do mesmo.

Exemplo de servidor POP: <u>suporte@sinos.net</u> – pop.sinos.net <u>suporte@seudominio.com.br</u> – pop.seudominio.com.br

## Clique em Continuar.

| Bem-vindo ao Mail                  |                   |
|------------------------------------|-------------------|
| Servidor de Correio de Ent         | rada              |
| Tipo de Conta:                     | POP \$            |
| Descrição:                         | Suporte           |
| Servidor de<br>Correio de Entrada: | pop.sinos.net     |
| Nome de Usuário:                   | suporte@sinos.net |
| Senha:                             | •••••             |
|                                    |                   |
| 1 Sterner                          |                   |
| MERUNG                             |                   |
|                                    |                   |
| ? Cancelar                         | Voltar Continuar  |

4 - Na tela Segurança do Correio de Entrada, desmarque a opção Usar SSL, depois clique em Continuar.

|        |                                                                                                    | Bem-vind                       | o ao Mail                  |                        |           |
|--------|----------------------------------------------------------------------------------------------------|--------------------------------|----------------------------|------------------------|-----------|
|        | Segur                                                                                                    | ança do Corre<br>Usar SSL (Sec | eio de Enti<br>ure Sockets | r <b>ada</b><br>Layer) |           |
| Conert | No. Company of the second second seco | Autenticação:                  | Senha                      |                        | \$        |
| ?      | Cance                                                                                                    | lar                            |                            | Voltar                 | Continuar |

5 - No servidor de Correio de Saída insira as informações conforme abaixo, após clique em Continuar.

Descrição: Digite um nome para exibição. Servidor de Correio de Saída: smtp.sinos.net Marque a opção: Usar somente este servidor. Marque a opção: Usar Autenticação. Nome de Usuário: Sua conta de e-mail. Senha: Insira a senha do mesmo.

Exemplo de servidor SMTP: <u>suporte@sinos.net</u> – smtp.sinos.net <u>suporte@seudominio.com.br</u> – smtp.seudominio.com.br

Clique em Continuar.

|          | Bem-vindo ao M           | fail                         |
|----------|--------------------------|------------------------------|
|          | Servidor de Correio de S | aída                         |
| - ANNON  | Descrição:               | Suporte                      |
| 11       | Servidor de              | smtp.sinos.net               |
|          | Correio de Salda.        | ☑ Usar somente este servidor |
|          | 🗹 Usar Autenticação      |                              |
| ALO FR   | Nome de Usuário:         | suporte@sinos.net            |
| 1 Second | Senha:                   |                              |
|          | - Ener                   |                              |
|          |                          |                              |
| OPERIMO  |                          |                              |
|          |                          |                              |
| ?        | Cancelar                 | Voltar                       |

6 – Irá aparecer uma janela informando: A identidade de "smtp.sinos.net" não pode ser verificada. Clique em Conectar.

|      | Bem-vind                                                                                                    | o ao Mail                                                                                                    |                                                                                               |
|------|----------------------------------------------------------------------------------------------------|----------------------------------------------------------------------------------------------------|-----------------------------------------------------------------------------------------------|
|      | Servidor de Correio                                                                                                    | de Saída                                                                                                    |                                                                                               |
| 00   | 🔿 🖸 Ver                                                                                                    | ificar Certificado                                                                                                    |                                                                                               |
| 1111 | A identidade de "sn<br>O certificado deste ser<br>uma conexão com um<br>poderia colocar em riso<br>servidor mesmo assim | I <b>tp.sinos.net" não pode se</b><br>vidor é inválido. Talvez você e<br>servidor que simula ser "smt <u>p</u><br>so seus dados confidenciais. I<br>? | e <b>r verificada.</b><br>esteja estabelecendo<br>o.sinos.net" o que<br>Deseja conectar-se ao |
| 7    | Mostrar Certificae                                                                                                    | lo Can                                                                                                    | celar Conectar                                                                                |
|      | Verificando cone<br>"smtp.sinos.net".                                                                                   | κão com servidor de correio                                                                                                    |                                                                                               |
| ?    | Cancelar                                                                                                    | Voltar                                                                                                    | Continuar                                                                                     |

7 - Na tela Segurança do Correio de Saída, desmarque a opção Usar SSL, depois clique em Continuar.

|           | Bem-vindo ao M          | ail                          |           |
|-----------|-------------------------|------------------------------|-----------|
|           | Segurança do Correio de | <b>Saída</b><br>ckets Layer) |           |
| Concerned | Autenticação: Senha     |                              | *         |
| ?         | Cancelar                | Voltar                       | Continuar |

8 – Para finalizar, marque a opção Conectar Conta e clique em Criar.

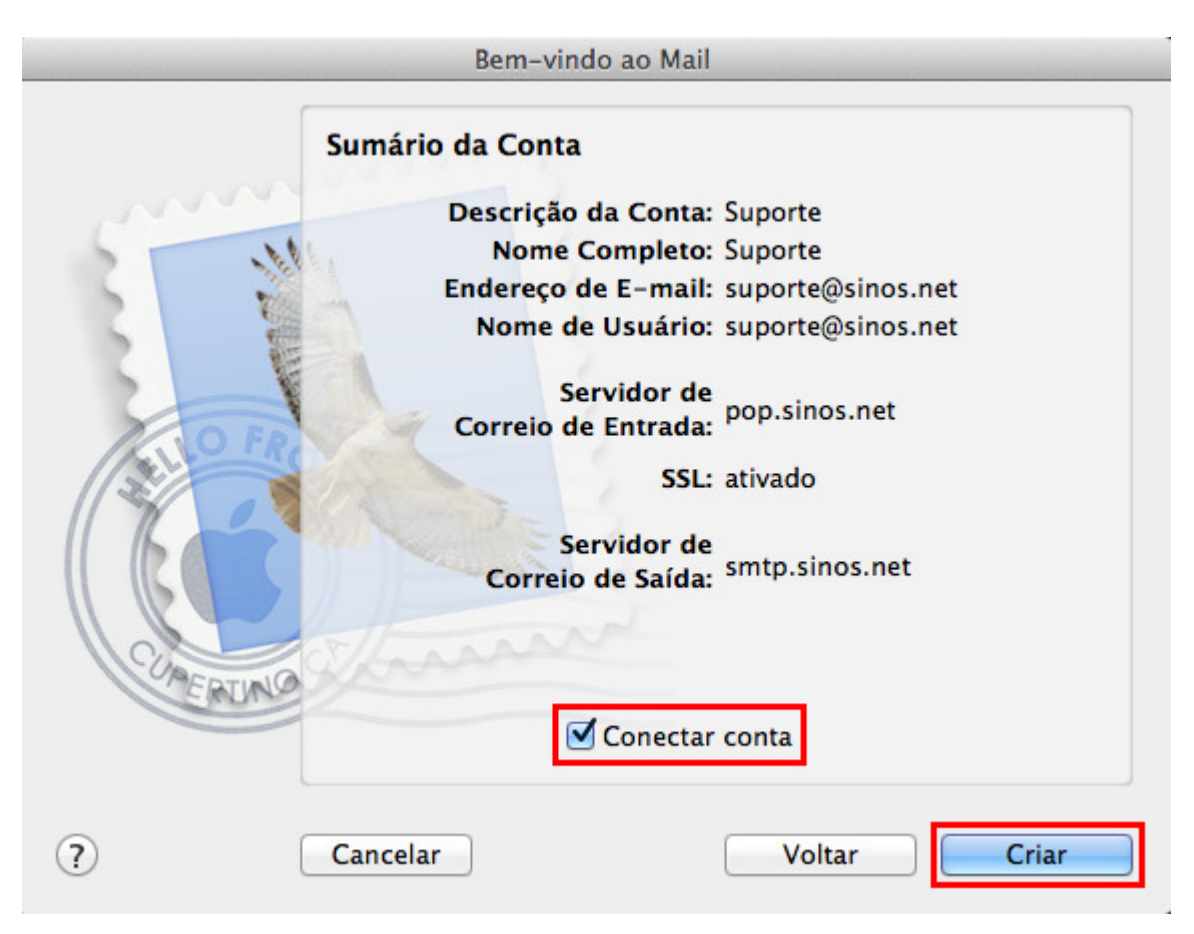

Pronto, sua conta de e-mail foi configurada com sucesso.